HRTM58

# Windows 10 Resurssienhallinta

# Sisällysluettelo

| Resurssienhallinta                                                 | 3  |
|--------------------------------------------------------------------|----|
| Resurssienhallintaa käytetään tiedostojen ja kansioiden hallintaan | 3  |
| Vasen sarake                                                       | 5  |
| Tietojen muuttaminen                                               | 8  |
| Tapa 1: Hiiren 2. painike                                          | 8  |
| Tapa 2: Näppäinkomennot eli pikanäppäimet                          | 8  |
| Tapa 3: Aloitus -välilehti                                         | 9  |
| Usean kohteen valitseminen                                         | 9  |
| Resurssienhallinnan asetukset                                      | 11 |
| Näytä roskakorin vahvistus                                         | 12 |

# <u>Resurssienhallinta</u>

Resurssienhallintaa käytetään tiedostojen ja kansioiden hallintaan. Kaikki tiedostot ja kansiot sijaitsevat massamuistissa, siis kiintolevyllä, muistitikulla tai tietokoneeseen liitetyllä laitteella.

Resurssienhallintaan pääsee:

- Valitaan tehtäväpalkista kansion kuva
- Aloitus hiiren 2. painikkeella → Resurssienhallinta
- Painetaan Win + E
- Aloitus → Kaikki sovellukset -lista → Windows -järjestelmä → Resurssienhallinta

Resurssienhallinnassa voidaan muun muassa:

- Kopioida tiedostoja kansiosta toiseen kansioon tai toiseen asemaan
- Siirtää tiedostoja kansiosta toiseen kansioon tai toiseen asemaan
- Poistaa tiedostoja
- Nimetä uudelleen tiedostoja
- Avata tiedosto ohjelmassa
- Jakaa tiedosto toisen tietokoneen kanssa
- Luoda tiedostosta pikakuvake työpöydälle

Kansioille voidaan tehdä samat toimenpiteet kuin tiedostoillekin, paitsi avata ohjelmassa. Resurssienhallinnassa voidaan myös luoda uusia kansioita.

#### HRTM58

| Hallin                                                                                                    | nta Di                        | :\Omat tiedostot\F                                  | Resurssienhallinta         |                                    |                              |                         |                                                                 |                   |
|----------------------------------------------------------------------------------------------------|-------------------------------|-----------------------------------------------------|----------------------------|------------------------------------|------------------------------|-------------------------|-----------------------------------------------------------------|-------------------|
| Fiedosto     Aloitus     Jaa     Näytä     Kuvatyö       Image: Strain Strain Str | kalut<br>Siirrä<br>kohteeseen | Kopioi<br>Kopioi<br>Kohteeseen -<br>Järjestä        | Poista Nimeä<br>vuudelleen | Uusi koh<br>Uusi<br>kansio<br>Uusi | de •<br>u käyttö •<br>Ominai | suudet Avaa<br>Avaa     | Valitse kaikki<br>Poista valinnat<br>Käänteinen vali<br>Valitse | nta               |
| ← → ∽ ↑ 📑 > Tämä tietokone > TIEDO                                                                                                    | STOT (D:) >                   | Omat tiedostot                                      | Resurssienhallinta         | OSOITEKE                           | ENTTÄ                        |                         |                                                                 |                   |
| <ul> <li>Pikakäyttö PIKAKÄYTTÖ</li> <li>NetPosti laskut ym</li> <li>Omat pakatut</li> <li>Omat tiedostot</li> </ul>                                                                                                    | A<br>A<br>A                   | Window 19<br>Reservatedu Hirra<br>Resurssienhallint | PDF<br>Resurssienhallint   | Resurssienhallint                  | Resurssienhallint            | Resurssienhallint       | Resurssienhallint                                               | Resurssienhallint |
| Rekisteröinnit                                                                                                    | *                             | a.odt                                               | a.pdf                      | a.pdf~RF190a658<br>.TMP            | a.pdf~RF191cd92<br>.TMP      | a.pdf~RF196ed47<br>.TMP | a.pdf~RF1991ce9<br>.TMP                                         | a.PNG             |
| Atk perusteet                                                                                                    | *                             |                                                     |                            |                                    |                              |                         |                                                                 |                   |
| Sähköinen asiointi                                                                                                    | *                             |                                                     |                            |                                    |                              |                         |                                                                 |                   |
| Varmuuskopiointi                                                                                                    | *                             | VALITI                                              |                            | SISÄLTÖ                            |                              |                         |                                                                 |                   |
| Resurssienhallinta                                                                                                    | *                             | VALITO                                              | NKOHILLIN                  | JIJALIO                            |                              |                         |                                                                 |                   |
| Ohjeiden käyttöohjeet                                                                                                    | #                             |                                                     |                            |                                    |                              |                         |                                                                 |                   |
|                                                                                                    | *                             |                                                     |                            |                                    |                              |                         |                                                                 |                   |
| Omat nettisivut                                                                                                    | *                             |                                                     |                            |                                    |                              |                         |                                                                 |                   |
|                                                                                                    | #                             |                                                     |                            |                                    |                              |                         |                                                                 |                   |
|                                                                                                    | *                             |                                                     |                            |                                    |                              |                         |                                                                 |                   |
| 🔜 Windows ohjeita                                                                                                    | #                             |                                                     |                            |                                    |                              |                         |                                                                 |                   |
| ConeDrive PILVITALLENNUS                                                                                                    |                               |                                                     |                            |                                    |                              |                         |                                                                 |                   |
| Tāmā tietokone                                                                                                    |                               |                                                     |                            |                                    |                              |                         |                                                                 |                   |
| 3D-objektit                                                                                                    |                               |                                                     |                            |                                    |                              |                         |                                                                 |                   |
| E Kuvat                                                                                                    |                               |                                                     |                            |                                    |                              |                         |                                                                 |                   |
| 👃 Ladatut tiedostot                                                                                                    |                               |                                                     |                            |                                    |                              |                         |                                                                 |                   |
| Musiikki KIRJAUTUNEEN                                                                                                    |                               |                                                     |                            |                                    |                              |                         |                                                                 |                   |
| Nokia 3.1 KÄYTTÄJÄN KANSI                                                                                                    | от                            |                                                     |                            |                                    |                              |                         |                                                                 |                   |
| Tiedostot                                                                                                    |                               |                                                     |                            |                                    |                              |                         |                                                                 |                   |
| 🔜 Työpöytä                                                                                                    |                               |                                                     |                            |                                    |                              |                         |                                                                 |                   |
| Videot                                                                                                    |                               |                                                     |                            |                                    |                              |                         |                                                                 |                   |
| Windows (C:) KIINTOLEVYT JA                                                                                                    |                               |                                                     |                            |                                    |                              |                         |                                                                 |                   |
|                                                                                                    |                               |                                                     |                            |                                    |                              |                         |                                                                 |                   |
| CD-asema (F:) CDROM                                                                                                    |                               |                                                     |                            |                                    |                              |                         |                                                                 |                   |
|                                                                                                    |                               |                                                     |                            |                                    |                              |                         |                                                                 |                   |
| CD-asema (F:) CDROM                                                                                                    | IIE,                          |                                                     |                            |                                    |                              |                         |                                                                 |                   |
| Verkko ESIM. PUHE                                                                                                    | ELIN, U                       | LKOINEN I                                           | KIINTOLEVY                 | TAI MUIST                          | TIKKU                        |                         |                                                                 |                   |

Ylhäällä näkyvät välilehdet: Tiedosto | Aloitus | Jaa | Näytä | Hallinta. Niiden alapuolella näkyy valitun välilehden työkalupalkki, jonka saa piiloon näytön oikeasta yläkulmasta:

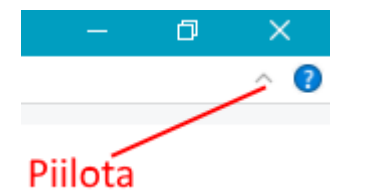

Välilehtien määrä vaihtelee valitun kohteen mukaan. Työkalupalkin alapuolella on osoitekenttä, josta näkee sen hetkisen sijainnin. Vasen sarake näyttää kaikki kiintolevyt,

kiintolevyn osiot ja kansiot. Vasemmassa sarakkeessa ylinnä on pikakäyttö. Siihen voidaan kiinnittää kaikki kansiot, joita käyttää usein. Seuraavaksi on Microsoftin OneDrive, eli pilvitallennuspaikka.

Sen alla on Tämä tietokone, jossa näkyvät kaikki tietokoneeseen kuuluvat tallennuspaikat sekä sisäänkirjautuneen käyttäjän kansiot. Alinna on verkko.

Näiden oikealla puolella olevassa sarakkeessa näkyy valitun kohteen sisältö.

Resurssienhallinnassa valintoja tehdään hiiren 1. painikkeella. Hiiren 2. painikkeella saadaan lisävalintoja.

# <u>Vasen sarake</u>

**Pikakäyttö:** Siihen voi kiinnittää kaikki kansiot, joita käyttää usein. Kansion voi kiinnittää pikakäyttöön joko vasemmasta tai sen oikealla puolella olevasta sarakkeesta klikkaamalla kansiota hiiren 2. painikkeella ja valitsemalla Kiinnitä pikakäyttöön. Kansioiden järjestystä voi muuttaa raahaamalla haluttu kansio haluttuun paikkaan. Kiinnitettyjen kansioiden alapuolella voi näkyä myös viimeksi käytetyt kansiot, riippuu kansion asetuksista.

**OneDrive** on siis Microsoftin pilvitallennuspaikka. Eli kaikki siinä näkyvät kansiot ja tiedostot sijaitsevat jossakin Microsoftin palvelimella. Ne voivat sijaita sen lisäksi myös oman tietokoneen kiintolevyllä, riippuen asetuksista.

**Tämä tietokone:** Ylinnä näkyvät kirjautuneen käyttäjän kansiot. Jos tietokoneessa on useampia käyttäjiä, kukin näkee vain omat kansiot. Näiden kansioiden alapuolella on tietokoneessa olevat kiintolevyt, sekä niiden osiot. Viereisessä kuvassa on yksi kiintolevy, joka on jaettu kolmeen osioon: Windows (C:), TIEDOSTOT (D:) sekä Ubuntu (H:).

Ladatut tiedostot -kansioon tallennetaan kaikki internetistä ladatut tiedostot, jos selaimessa on oletusasetukset. Vasemmassa sarakkeessa näkyy ainoastaan asemia

(kiintolevyjä tai niiden osioita) ja kansioita, ei koskaan tiedostoja. Eli vasemmassa

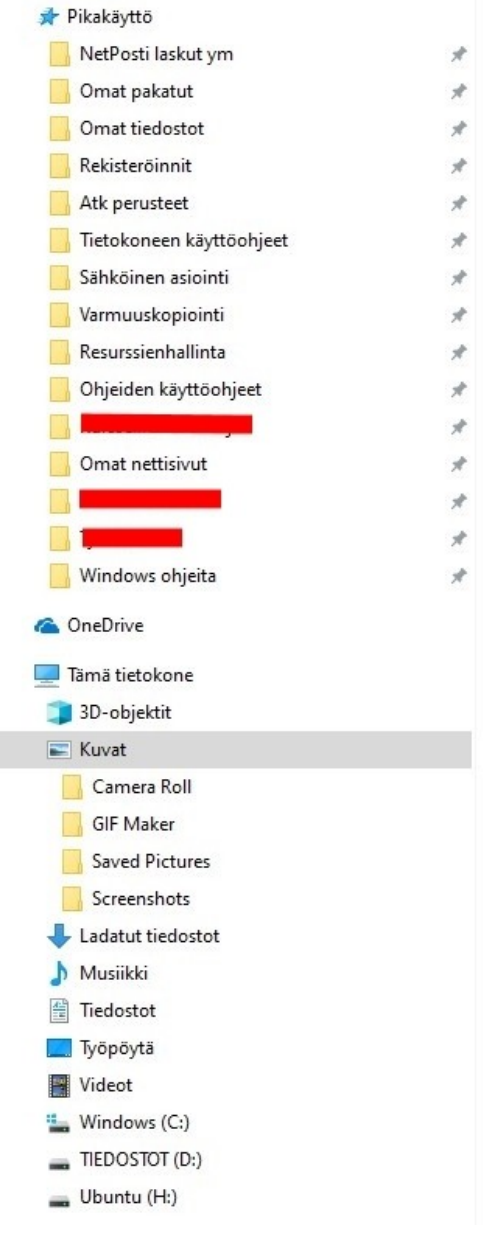

sarakkeessa näytetään kaikki tallennuspaikat. Kun kansiota tai asemaa tuplaklikkaa, tulevat sen alapuolella sijaitsevat kansiot näkyviin. Ne saa näkyviin myös klikkaamalla nimen vasemmalla puolella olevaa pientä nuoli -oikealle symbolia.

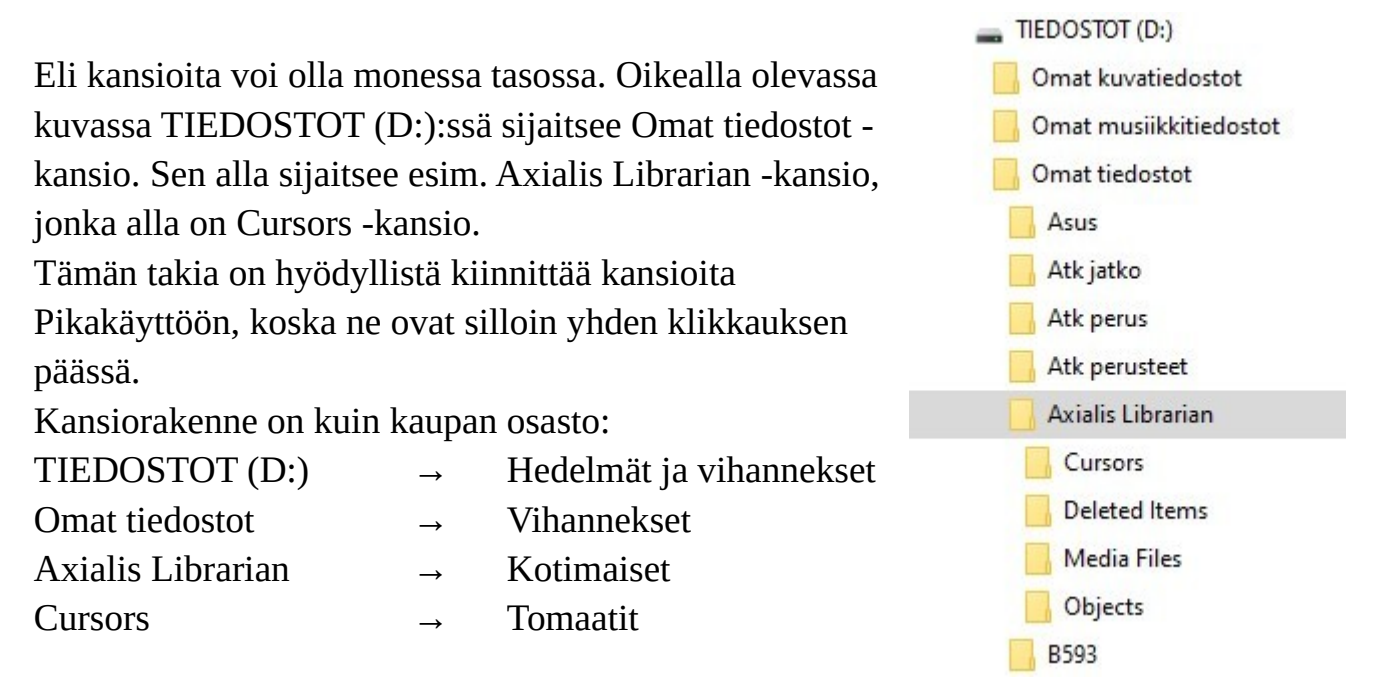

Nyt joku voi väittää, ettei tomaatti ole vihannes, muttei minulla tiedostotkaan ole aina oikeissa paikoissa. Kunhan itse tietää, mistä löytää haluamansa, kaikki on ok.

Myös käyttäjän omat kansiot ovat oikeastaan Pikakäyttö -kansioita, sillä esim. Kuvat -kansio on sama kuin: Windows (C:)  $\rightarrow$  Käyttäjät  $\rightarrow$  Käyttäjätunnus  $\rightarrow$  Kuvat -kansio.

Resurssienhallinnassa voidaan luoda uusia kansioita. Uusia tiedostoja siinä ei voi luoda, vaan ne pitää luoda muualla. Siis esim. jollakin ohjelmalla, tuomalla niitä puhelimesta tai ulkoisesta muistista tai lataamalla internetistä.

Kaikki tietokoneeseen asennetut ohjelmat sijaitsevat myös kansioissa. Niiden oletuskansiot ovat Windows (C:)  $\rightarrow$  Program Files tai Program Files (x86). Näille kansioille ei koskaan saa tehdä mitään. Ei myöskään käyttöjärjestelmän omille kansioille esim. Windows.

Eri asemien ja kansioiden näkymät voivat poiketa kuvissa näkyvistä riippuen asetuksista.

#### HRTM58

| PikakayttoConeDrivedata11.3.2018.8.14OneDriveESD7.12.2018.19.16DocumentseSupport65.2017.2.09JulkinenKäyttäjät27.3.2019.19.43KuvatMy Drivers24.4.2018.23.56LiitteetPerfLogs23.3.2019.8.23MusiikkiProgram Files27.3.2019.19.54Omat tiedostotProgram Files (x86)27.3.2019.19.54SuosikitWindows29.3.2019.6.46TiedostotYvideot2.7.2018.14.50Työpöytärnd3.6.2018.15.33Videotreflect_Install.log14.3.2019.16.26Tamä tietokonerescuepe.log16.3.2019.15.41Tamä tietokoneNäitä (Windows (C:)) sijaitseviaMusiikkiKavatNäitä (Windows (C:)) sijaitseviaMusiikkiKaustNäitä (Windows (C:)) sijaitseviaMusiikkiKaustKansioita tai tiedostoja ei saaTyöpöytämuuttaa. Jos haluaa poistaa taTyöpöytämuuttaa tietoja, kannattaa setehdä esim. Tiedostot -, Kuvat -tai Musiikki -kansion kautta.                                                                                                    | - D'L La 112        | Nimi                                 | Muokkauspäivä   |
|----------------------------------------------------------------------------------------------------|---------------------|--------------------------------------|-----------------|
| OneDriveESD7.12.2018 19.16DocumentseSupport6.5.2017 2.09JulkinenKäyttäjät27.3.2019 19.43KuvatMy Drivers24.4.2018 23.56LiitteetPerfLogs23.3.2019 8.23MusiikkiProgram Files27.3.2019 19.54Omat tiedostotProgram Files (x86)27.3.2019 19.54SuosikitWindows29.3.2016 6.66TredostotWindows29.3.2016 6.66TredostotWindows29.3.2019 6.66TyöpöytäImat files (x86)27.2018 14.50TyöpöytäImat files (x86)27.2018 14.50TyöpöytäImat files (x86)27.2018 14.50TyöpöytäImat files (x86)27.2018 14.50TyöpöytäImat files (x86)27.2018 14.50Tamä tietokoneImat files (x86)27.2018 14.50Tamä tietokoneImat files (x86)27.2018 14.50Tamä tietokoneImat files (x86)27.2018 14.50Tamä tietokoneImat files (x86)1.1103D-objektitImat files (x86)1.217.2018 14.50MusiikkiImat files (x86)1.217.2018 14.50MusiikkiImat files (x86)1.217.2018 14.50TiedostotImat files (x86)1.217.2018 14.50TiedostotImat files (x86)1.217.2018 14.50MusiikkiImat files (x86)1.217.2018 14.50MusiikkiImat files (x86)1.217.2018 14.50MusiikkiImat files (x86)1.217.2018 14.50Imat files (x86)Imat files (x86)1.217.2018 14                                                                                                    | Pikakaytto          | data                                 | 11.3.2018 8.14  |
| <ul> <li>Documents</li> <li>Subject</li> <li>Kayttajät</li> <li>Kayttajät</li> <li>PerfLogs</li> <li>PerfLogs</li> <li>Program Files</li> <li>Program Files</li> <li>Program Files</li> <li>Program Files</li> <li>Vindows</li> <li>Suosikit</li> <li>Vindows</li> <li>Suosikit</li> <li>Vindows</li> <li>Suosikit</li> <li>Kuvat</li> <li>Kuvat</li> <li>AsTool.State</li> <li>Reflect_Install.log</li> <li>I.a.2019 16.46</li> <li>Reflect_Install.log</li> <li>I.a.2019 16.46</li> <li>Reflect_Install.log</li> <li>I.a.2019 16.46</li> <li>Reflect_Install.log</li> <li>I.a.2019 16.47</li> <li>Kuvat</li> <li>Kuvat</li> <li>Videot</li> <li>Musiikki</li> <li>Kuvat</li> <li>Kuvat</li> <li< td=""><td>🕿 OneDrive</td><td>ESD</td><td>7.12.2018 19.16</td></li<></ul>                                                                                                    | 🕿 OneDrive          | ESD                                  | 7.12.2018 19.16 |
| <ul> <li>Julkinen</li> <li>Käyttäjät</li> <li>Z.3.2019 19.43</li> <li>My Drivers</li> <li>Musiikki</li> <li>PerfLogs</li> <li>PerfLogs</li> <li>Z.3.2019 8.23</li> <li>PerfLogs</li> <li>Z.3.2019 8.23</li> <li>PerfLogs</li> <li>Z.3.2019 8.23</li> <li>PerfLogs</li> <li>Z.3.2019 8.23</li> <li>PerfLogs</li> <li>Z.3.2019 8.23</li> <li>PerfLogs</li> <li>Z.3.2019 8.23</li> <li>PerfLogs</li> <li>Z.3.2019 8.23</li> <li>PerfLogs</li> <li>Z.3.2019 8.23</li> <li>PerfLogs</li> <li>Z.3.2019 8.23</li> <li>PerfLogs</li> <li>Z.3.2019 8.23</li> <li>PerfLogs</li> <li>Z.3.2019 8.23</li> <li>Pergram Files</li> <li>Z.3.2019 8.23</li> <li>Vindowst</li> <li>Z.2018 22.30</li> <li>Windows</li> <li>Z.2018 22.30</li> <li>Windows</li> <li>Z.2018 22.30</li> <li>Windows</li> <li>Z.2018 22.30</li> <li>Windows</li> <li>Z.2018 22.30</li> <li>Windows</li> <li>Z.2018 22.30</li> <li>Windows</li> <li>Z.2018 22.30</li> <li>Windows</li> <li>Z.2018 22.30</li> <li>Z.2018 22.30</li> <li>Z.2018 23.30</li> <li>Z.2018 23.30</li> <li>Z.2018 23.30</li> <li>Z.2018 23.30</li> <li>Z.2018 23.30</li></ul>                                                                                                    | Documents           | eSupport                             | 6.5.2017 2.09   |
| KuvatMy Drivers24.4.2018 23.56LiitteetPerfLogs23.3.2019 8.23MusiikkiProgram Files27.3.2019 20.16Omat tiedostotProgram Files (x86)27.3.2019 19.54SuosikitWindows29.3.2016 6.6TiedostotWindows29.3.2019 6.46TiedostotWindows 10Upgrade12.7.2018 14.50Työpöytärnd3.6.2018 15.33Videotrnd3.6.2018 15.33Jo-objektitrnd3.6.2018 15.33Jo-objektitreflect_Install.log14.3.2019 16.26Tiedostotrnd3.6.2018 15.33Jo-objektitrescuepe.log16.3.2019 15.41Musiikkirescuepe.log16.3.2019 15.41Musiikkirescuepe.log16.3.2019 15.41Musiikkirescuepe.log16.3.2019 15.41Videotrescuepe.log16.3.2019 15.41Videotrescuepe.log16.3.2019 15.41Musiikkirescuepe.log16.3.2019 15.41Musiikkirescuepe.log16.3.2019 15.41Videotrescuepe.log16.3.2019 15.41Videotrescuepe.log16.3.2019 15.41Videotrescuepe.log16.3.2019 15.41Videotrescuepe.log16.3.2019 15.41Videotrescuepe.log16.3.2019 15.41Videotrescuepe.log16.3.2019 15.41Videotrescuepe.log16.3.2019 15.41Videotrescuepe.log16.3.2019 15.41Videotrescuepe                                                                                                    | Julkinen            | 📙 Käyttäjät                          | 27.3.2019 19.43 |
| LiitteetPerfLogs23.3.2019 8.23MusiikkiProgram Files27.3.2019 20.16Omat tiedostotProgram Files (x86)27.3.2019 19.54SuosikitWindows29.3.2016 22.30SuosikitWindows29.3.2019 6.46TiedostotWindows 10Upgrade12.7.2018 14.50Työpöytärnd3.6.2018 15.33Videotrnd3.6.2018 15.33AsTool.State6.5.2017 13.46Tämä tietokonereflectv.7.2-4063-x64-0.dmpTamä tietokonereflectv.7.2-4063-x64-0.dmpTamä tietokonereflectv.7.2-4063-x64-0.dmpKuvatrescuepe.logMusiikkirescuepe.logMusiikkirescuepe.logMusiikkirescuepe.logVideotNäitä (Windows (C:)) sijaitsevia<br>kansioita tai tiedostoja ei saa<br>muuttaa. Jos haluaa poistaa ta<br>muuttaa tietoja, kannattaa se<br>tehdä esim. Tiedostot -, Kuvat -<br>tai Musiikki -kansion kautta.                                                                                                    | Kuvat               | My Drivers                           | 24.4.2018 23.56 |
| Program Files27.3.2019 20.16MusiikkiProgram Files27.3.2019 19.54Omat tiedostotTemp28.2.2018 22.30SuosikitWindows29.3.2019 6.46TiedostotWindows10Upgrade12.7.2018 14.50Työpöytärnd3.6.2018 15.33Videotrnd3.6.2018 15.33Tamä tietokonernd3.6.2018 15.41Tamä tietokonernd3.6.2018 15.43Tamä tietokonernd3.6.2018 15.43Tamä tietokonernd3.6.2018 15.43Tamä tietokonernd3.6.2019 16.44Kuvatreflectv7.2-4063-x64-0.dmp16.3.2019 16.44Musiikkirndrnd3.2.019 16.44MusiikkirndrndrndJo-objektitrndrndrndJo-objektitrndrndrndJo-objektitrndrndrndJo-objektitrndrndrndJo-objektitrndrndrndJo-objektitrndrndrndJo-objektitrndrndrndJoophytärndrndrndMusiikkirndrndrndJopoptarndrndrndJopoptarndrndrndJopoptarndrndrndJopoptarndrndrndJopoptarndrndrnd <td></td> <td></td> <td>23.3.2019 8.23</td>                                                                                                    |                     |                                      | 23.3.2019 8.23  |
| MusiikkiProgram Files (x86)27.3.2019 19.54Omat tiedostotTemp28.2.2018 22.30SuosikitWindows29.3.2019 6.46TiedostotWindows10Upgrade12.7.2018 14.50Työpöytänd3.6.2018 15.33VideotAsTool.State6.5.2017 13.46Tämä tietokonernd3.6.2019 16.26Tämä tietokonereflectv7.2-4063-x64-0.dmp16.3.2019 16.44Kuvatrescuepe.log16.3.2019 16.44Kuvatrescuepe.log16.3.2019 16.44Musiikkirescuepe.log16.3.2019 15.41Tiedostotrescuepe.log16.3.2019 15.41Tiedostotrescuepel.grescuepel.gVideotrescuepel.g <td>Musikki</td> <td></td> <td>27.3.2019 20.16</td>                                                                                                    | Musikki             |                                      | 27.3.2019 20.16 |
| <ul> <li>Omat tiedostot</li> <li>Temp</li> <li>28.2.2018 22.30</li> <li>Suosikit</li> <li>Windows</li> <li>29.3.2019 6.46</li> <li>Windows10Upgrade</li> <li>12.7.2018 14.50</li> <li>.rnd</li> <li>3.6.2018 15.33</li> <li>Videot</li> <li>AsTool.State</li> <li>6.5.2017 13.46</li> <li>Reflect_Install.log</li> <li>14.3.2019 16.26</li> <li>reflectv7.2-4063-x64-0.dmp</li> <li>16.3.2019 15.41</li> <li>rescuepe.log</li> <li>16.3.2019 15.41</li> <li>rescuepe.log</li> <li>16.3.2019 16.44</li> <li>Kuvat</li> <li>Musiikki</li> <li>Tiedostot</li> <li>Näitä (Windows (C:)) sijaitsevia<br/>kansioita tai tiedostoja ei saa<br/>muuttaa. Jos haluaa poistaa ta<br/>muuttaa tietoja, kannattaa se</li> <li>Windows (C:)</li> <li>TEDOSTOT (D:)</li> <li>Ubuntu (H:)</li> <li>Ubuntu (H:)</li> </ul>                                                                                                    |                     | Program Files (x86)                  | 27.3.2019 19.54 |
| <ul> <li>Suosikit</li> <li>Windows</li> <li>29.3.2019 6.46</li> <li>Windows10Upgrade</li> <li>12.7.2018 14.50</li> <li>.rnd</li> <li>3.6.2018 15.33</li> <li>AsTool.State</li> <li>6.5.2017 13.46</li> <li>Reflect_Install.log</li> <li>14.3.2019 16.266</li> <li>reflectv7.2-4063-x64-0.dmp</li> <li>16.3.2019 15.41</li> <li>rescuepe.log</li> <li>16.3.2019 16.44</li> <li>Kuvat</li> <li>Kuvat</li> <li>Kuvat</li> <li>Kuvat</li> <li>Tiedostot</li> <li>Tiedostot</li> <li>Tiedostot</li> <li>Tiedostot</li> <li>Tiedostot</li> <li>Tiedostot</li> <li>Tiedostot</li> <li>Tiedostot</li> <li>Tiedostot</li> <li>Jund</li> <li>AsTool.State</li> <li>AsTool.State</li> <li>Reflect_Install.log</li> <li>14.3.2019 16.266</li> <li>reflectv7.2-4063-x64-0.dmp</li> <li>16.3.2019 15.41</li> <li>rescuepe.log</li> <li>16.3.2019 16.44</li> <li>Kuvat</li> <li>Kuvat</li> <li>Kuvat</li> <li>Videot</li> <li>Näitä (Windows (C:)) sijaitsevia<br/>kansioita tai tiedostoja ei saa<br/>muuttaa. Jos haluaa poistaa ta<br/>muuttaa tietoja, kannattaa se</li> <li>Windows (C:)</li> <li>TIEDOSTOT (D:)</li> <li>Ubuntu (H:)</li> <li>Ubuntu (H:)</li> </ul>                                                                                                    | Omat tiedostot      |                                      | 28.2.2018 22.30 |
| <ul> <li>Tiedostot</li> <li>Windows10Upgrade</li> <li>12.7.2018 14.50</li> <li>.rnd</li> <li>3.6.2018 15.33</li> <li>AsTool.State</li> <li>6.5.2017 13.46</li> <li>Reflect_Install.log</li> <li>14.3.2019 16.26</li> <li>reflectv7.2-4063-x64-0.dmp</li> <li>16.3.2019 15.41</li> <li>rescuepe.log</li> <li>16.3.2019 16.44</li> <li>Kuvat</li> <li>Kuvat</li> <li>Musiikki</li> <li>Tiedostot</li> <li>Työpöytä</li> <li>Videot</li> <li>Tiedostot</li> <li>Työpöytä</li> <li>Videot</li> <li>Videot</li> <li>Tiedostot</li> <li>Tiedostot -, Kuvat -</li> <li>Tiedostot -, Kuvat -</li> <li>Tiedostot -, Kuvat -</li> <li>Tiedostot -, Kuvat -</li> <li>Tiedostot -, Kuvat -</li> </ul>                                                                                                    | Suosikit            | Windows                              | 29.3.2019 6.46  |
| <ul> <li>Työpöytä</li> <li>Ind</li> <li>John State</li> <li>AsTool.State</li> <li>Reflect_Install.log</li> <li>It.3.2019 16.266</li> <li>Reflect_Install.log</li> <li>It.3.2019 16.266</li> <li>reflectv7.2-4063-x64-0.dmp</li> <li>It.3.2019 15.41</li> <li>rescuepe.log</li> <li>It.3.2019 16.44</li> <li>Kuvat</li> <li>Ladatut tiedostot</li> <li>Musiikki</li> <li>Tiedostot</li> <li>Työpöytä</li> <li>Videot</li> <li>Videot</li> <li>Videot</li> <li>Tiedostot</li> <li>Tiedostot</li> <li>Tiedostot</li> <li>Tiedostot</li> <li>Tiedostot</li> <li>Tiedostot</li> <li>Tiedostot</li> <li>Tiedostot</li> <li>Tiedostot</li> <li>Tiedostot</li> <li>Tiedostot</li> <li>Tiedostot -, Kuvat -</li> <li>TiEDOSTOT (D:)</li> <li>Ubuntu (H:)</li> <li>Tiedostot -, Kuvat -</li> <li>tai Musiikki -kansion kautta.</li> </ul>                                                                                                    | 🖆 Tiedostot         | Windows10Upgrade                     | 12.7.2018 14.50 |
| <ul> <li>Videot</li> <li>AsTool.State</li> <li>AsTool.State</li> <li>AsTool.State</li> <li>AsTool.State</li> <li>Reflect_Install.log</li> <li>I4.3.2019 16.26</li> <li>reflectv7.2-4063-x64-0.dmp</li> <li>I6.3.2019 15.41</li> <li>rescuepe.log</li> <li>I6.3.2019 16.44</li> <li>Kuvat</li> <li>Näitä (Windows (C:)) sijaitsevia<br/>kansioita tai tiedostoja ei saa<br/>muuttaa. Jos haluaa poistaa ta<br/>muuttaa tietoja, kannattaa se</li> <li>Windows (C:)</li> <li>TIEDOSTOT (D:)</li> <li>Ubuntu (H:)</li> <li>AsTool.State</li> <li>AsTool.State</li> <li>AsTool.State</li> <li>Reflect_Install.log</li> <li>I4.3.2019 16.26</li> <li>reflectv7.2-4063-x64-0.dmp</li> <li>I6.3.2019 16.44</li> <li>Reflect_Install.log</li> <li>I6.3.2019 16.44</li> <li>Näitä (Windows (C:)) sijaitsevia<br/>kansioita tai tiedostoja ei saa<br/>muuttaa. Jos haluaa poistaa ta<br/>muuttaa tietoja, kannattaa se</li> <li>tehdä esim. Tiedostot -, Kuvat -<br/>tai Musiikki -kansion kautta.</li> </ul>                                                                                                    | 🔜 Työpöytä          | .rnd                                 | 3.6.2018 15.33  |
| <ul> <li>Tämä tietokone</li> <li>Tämä tietokone</li> <li>Tämä tietokone</li> <li>Teflect_Install.log</li> <li>reflectv7.2-4063-x64-0.dmp</li> <li>reflectv7.2-4063-x64-0.dmp</li> <li>rescuepe.log</li> <li>rescuepe.log<td>Videot</td><td>AsTool.State</td><td>6.5.2017 13.46</td></li></ul>                                                                                                    | Videot              | AsTool.State                         | 6.5.2017 13.46  |
| <ul> <li>Iama tietokone</li> <li>Ireflectv7.2-4063-x64-0.dmp</li> <li>Ic.3.2019 15.41</li> <li>rescuepe.log</li> <li>Näitä (Windows (C:)) sijaitsevia<br/>kansioita tai tiedostoja ei saa<br/>muuttaa. Jos haluaa poistaa ta<br/>muuttaa tietoja, kannattaa se<br/>tehdä esim. Tiedostot -, Kuvat -<br/>tai Musiikki -kansion kautta.</li> </ul>                                                                                                    |                     | Reflect_Install.log                  | 14.3.2019 16.26 |
| <ul> <li>3D-objektit</li> <li>Kuvat</li> <li>Ladatut tiedostot</li> <li>Musiikki</li> <li>Tiedostot</li> <li>Työpöytä</li> <li>Videot</li> <li>Windows (C:)</li> <li>TIEDOSTOT (D:)</li> <li>Ubuntu (H:)</li> <li>Interpresent to the second second s</li></ul> | lämä tietokone      | reflectv7.2-4063-x64-0.dmp           | 16.3.2019 15.41 |
| <ul> <li>Kuvat</li> <li>Ladatut tiedostot</li> <li>Musiikki</li> <li>Tiedostot</li> <li>Työpöytä</li> <li>Videot</li> <li>Windows (C:)</li> <li>TIEDOSTOT (D:)</li> <li>Ubuntu (H:)</li> <li>Näitä (Windows (C:)) sijaitsevia<br/>kansioita tai tiedostoja ei saa<br/>muuttaa. Jos haluaa poistaa ta<br/>muuttaa tietoja, kannattaa se<br/>tehdä esim. Tiedostot -, Kuvat -<br/>tai Musiikki -kansion kautta.</li> </ul>                                                                                                    | 🗊 3D-objektit       | rescuepe.log                         | 16.3.2019 16.44 |
| <ul> <li>Ladatut tiedostot</li> <li>Musiikki</li> <li>Tiedostot</li> <li>Työpöytä</li> <li>Videot</li> <li>Windows (C:)</li> <li>TIEDOSTOT (D:)</li> <li>Ubuntu (H:)</li> <li>Näitä (Windows (C:)) sijaitsevia<br/>kansioita tai tiedostoja ei saa<br/>muuttaa. Jos haluaa poistaa ta<br/>muuttaa tietoja, kannattaa se<br/>tehdä esim. Tiedostot -, Kuvat -<br/>tai Musiikki -kansion kautta.</li> </ul>                                                                                                    | E Kuvat             | 80.00 MT 100 TM 10 10 10 10 10 10 10 | 0.000           |
| <ul> <li>Musiikki</li> <li>Tiedostot</li> <li>Työpöytä</li> <li>Videot</li> <li>Windows (C:)</li> <li>TIEDOSTOT (D:)</li> <li>Ubuntu (H:)</li> <li>kansioita tai tiedostoja ei saa<br/>muuttaa. Jos haluaa poistaa ta<br/>muuttaa tietoja, kannattaa se<br/>tehdä esim. Tiedostot -, Kuvat -<br/>tai Musiikki -kansion kautta.</li> </ul>                                                                                                    | 🕂 Ladatut tiedostot | Näitä (Windows (C:                   | )) sijaitsevia  |
| <ul> <li>Tiedostot</li> <li>Työpöytä</li> <li>Videot</li> <li>Windows (C:)</li> <li>TIEDOSTOT (D:)</li> <li>Ubuntu (H:)</li> <li>Kansionta tai tiedostoja er saa</li> <li>muuttaa. Jos haluaa poistaa ta</li> <li>muuttaa tietoja, kannattaa se</li> <li>tehdä esim. Tiedostot -, Kuvat -</li> <li>tai Musiikki -kansion kautta.</li> </ul>                                                                                                    | 👌 Musiikki          | kansioita tai tiedost                |                 |
| <ul> <li>Työpöytä</li> <li>Työpöytä</li> <li>Videot</li> <li>Windows (C:)</li> <li>TIEDOSTOT (D:)</li> <li>Ubuntu (H:)</li> <li>muuttaa. Jos haluaa poistaa ta<br/>muuttaa tietoja, kannattaa se<br/>tehdä esim. Tiedostot -, Kuvat -<br/>tai Musiikki -kansion kautta.</li> </ul>                                                                                                    | Tiedostot           | Ransiona tai tieuost                 | .0ja el saa     |
| <ul> <li>Videot</li> <li>Windows (C:)</li> <li>TIEDOSTOT (D:)</li> <li>Ubuntu (H:)</li> <li>muuttaa tietoja, kannattaa se tehdä esim. Tiedostot -, Kuvat - tai Musiikki -kansion kautta.</li> </ul>                                                                                                    | Työpöytä            | muuttaa. Jos halua                   | a poistaa ta    |
| <ul> <li>Windows (C:)</li> <li>TIEDOSTOT (D:)</li> <li>Ubuntu (H:)</li> <li>tehdä esim. Tiedostot -, Kuvat -<br/>tai Musiikki -kansion kautta.</li> </ul>                                                                                                    | Videot              | muuttaa tietoia, kai                 | nnattaa se      |
| TIEDOSTOT (D:) Ubuntu (H:) tai Musiikki -kansion kautta.                                                                                                    | Lindows (C:)        | tehdä esim Tiedost                   | tot - Kuvat -   |
| Ubuntu (H:) tai Musiikki -kansion kautta.                                                                                                    | TIEDOSTOT (D:)      | tenda esim. neuosi                   | .or -, Ruvat -  |
|                                                                                                    | 🕳 Ubuntu (H:)       | tai Musiikki -kansio                 | n kautta.       |

# <u>Tietojen muuttaminen</u>

Tietojen muuttaminen tehdään yleensä oikeanpuoleisessa sarakkeessa.

### Pikatoiminnot:

- Tiedoston avaaminen: Tuplaklikkaus avaa tiedoston oletussovellukseen.
- Nimen muuttaminen: Valittua tiedostoa tai kansiota klikataan uudelleen.

Leikkaa -toiminto siirtää kansion tai tiedoston paikasta toiseen. Kopioi -toiminto kopioi kansion tai tiedoston myös uuteen paikkaan.

| Tapa | 1: | Hiiren | 2. | painike |
|------|----|--------|----|---------|
|      |    |        |    | 1       |

Tiedostoille ja kansioille voidaan tehdä erilaisia toimenpiteitä.

Ne saa näkyviin valitsemalla halutun kohteen ja klikkaamalla hiiren 2. painikkeella.

Toimenpiteet vaihtelevat tiedoston tyypin ja kansion mukaan.

Tiedostoja ja kansioita voidaan esim. Leikata tai Kopioida eri kansioon:

- Valitaan haluttu tiedosto tai kansio.
- Valitaan, mitä halutaan tehdä: Hiiren 2. painike → Leikkaa eli siirrä tai Kopioi.
- Valitaan, minne halutaan Leikata tai Kopioida: Hiiren 2. painike → Liitä.

# Tapa 2: Näppäinkomennot eli pikanäppäimet

Windowsissa on lukematon määrä näppäinkomentoja. Niitä voidaan käyttää kopioimiseen, tiettyjen ohjelmien käynnistämiseen ja tietokoneen hallintaan. Näppäinkomennoissa käytetään yleensä Win, Ctrl sekä ALT -näppäintä. Eniten käytetyt ovat kopiointiin liittyvät näppäinkomennot:

- Ctrl + C : Kopioi
- Ctrl + X : Leikkaa
- Ctrl + V : Liitä
- Delete -näppäin: poistaa ko. kohteen / kohteet

|   | Avaa sovelluksessa        |   |
|---|---------------------------|---|
| ٢ | Tarkista virusten varalta |   |
|   | Palauta aiemmat versiot   |   |
|   | Lähetä kohteeseen:        | > |
|   | Leikkaa                   |   |
|   | Коріоі                    |   |
|   | Luo pikakuvake            |   |
|   | Poista                    |   |
|   | Nimeä uudelleen           |   |
|   | Ominaisuudet              |   |

Valitaan haluttu tiedosto tai kansio. Pidetään Ctrl -näppäin pohjassa ja painetaan C -kirjainta. Valitaan, minne halutaan Kopioida. Pidetään Ctrl -näppäin pohjassa ja painetaan V -kirjainta.

Kaikki näppäinkomennot löytyvät:

https://support.microsoft.com/fi-fi/help/12445/windows-keyboard-shortcuts

| Tiedosto Aloitus Jaa Näytä                               |                                            |                                                       |                |                                                                                                    |
|----------------------------------------------------------|--------------------------------------------|-------------------------------------------------------|----------------|----------------------------------------------------------------------------------------------------|
| Kiinnitä<br>pikakäyttöön Kopioi Liitä 📝 Liitä pikakuvake | Siirrä Kopioi<br>kohteeseen + kohteeseen + | uusi kohde ▼<br>∰ Helpotettu käyttö v<br>Jusi<br>nsio | Ominaisuudet   | Avaa •     Halitse kaikki       'Muokkaa     Poista valinnat       Historia     Käänteinen valinta |
| Leikepöytä                                               | Järjestä                                   | Uusi                                                  | Avaa           | Valitse                                                                                            |
| 📌 Pikakäyttö                                             | Nimi                                       | Muokkauspäivä                                         | Tyyppi         | Koko                                                                                               |
|                                                          | Nimi                                       | Muokkauspäivä                                         | Тууррі         | Koko                                                                                               |
| 📙 NetPosti laskut ym                                     | Windows 10 ja Internet.pdf                 | 28.3.2019 20.57                                       | PDF-tiedosto   | 4 880 kt                                                                                           |
| 🔄 Omat pakatut                                           | F-kiria-tietokoneen-kaertoen-alkeet-tiet   | 20.5.2019 20.57                                       | DDE-tiedosto   | 2 102 kt                                                                                           |
| 📙 Omat tiedostot                                         | <ul> <li>Poi Internet.pdf</li> </ul>       | 17.3.2019 13.26                                       | PDF-tiedosto   | 1 171 kt                                                                                           |
| 📙 Rekisteröinnit                                         | A Internet.odt                             | 17.3.2019 13.26                                       | OpenDocument-t | 2 589 kt                                                                                           |
| Atk perusteet                                            | 🖈 🚾 Internet TSTry.pdf                     | 4.3.2019 17.08                                        | PDF-tiedosto   | 1 177 kt                                                                                           |
| Tietokoneen käyttöphieet                                 | Jinternet TSTry.odt                        | 4.3.2019 17.08                                        | OpenDocument-t | 2 613 kt                                                                                           |

# <u> Tapa 3: Aloitus -välilehti</u>

Aloitus -välilehdellä on myös samat toiminnot kuin hiiren 2. painikkeella saadaan näkyviin.

Eli valitaan haluttu tiedosto tai kansio, ja sen jälkeen valitaan Aloitus -välilehdeltä haluttu toiminto, esim. Siirrä kohteeseen, Kopioi kohteeseen tai Poista. Myös tiedoston tai kansion uudelleennimeäminen löytyy välilehdeltä.

Nämä kolme tapaa tekevät siis samat asiat. Jokainen voi käyttää itselleen parhaiten sopivaa tapaa.

# <u>Usean kohteen valitseminen</u>

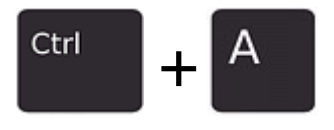

Valitaan kaikki kohteet oikeanpuoleisesta sarakkeesta.

Ctrl

Valitaan useampia kohteita: Valitaan ensin yksi kohde. Sen jälkeen painetaan Ctrl -näppäin pohjaan ja valitaan uusia kohteita.

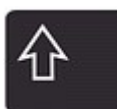

Valitaan haluttu väli kohteita: Valitaan ensimmäinen kohde. Painetaan Vaihto -näppäin pohjaan ja valitaan viimeinen kohde.

Näiden jälkeen voi tehdä haluamansa toimenpiteen, eli Leikkaa, Kopioi, Poista jne. Aloitus -välilehdeltä löytyy myös Käänteinen valinta.

# Resurssienhallinnan asetukset

Näytä -välilehdellä voidaan muuttaa näkyviä asetuksia.

| 📕   🛃 📕 =   D:\Omat tiedostol | t\Tietokoneen käyttööhjee | ŧ.                                     |                           |                  |                                                           |                                           |                            |                 |
|-------------------------------|---------------------------|----------------------------------------|---------------------------|------------------|-----------------------------------------------------------|-------------------------------------------|----------------------------|-----------------|
| Tiedosto Aloitus Jaa Nä       | Mäytä                     | -välilehti                             |                           |                  |                                                           |                                           |                            |                 |
| Esikatseluruutu               | al Suurimmat kuvakkeet    | 📰 Suuret kuvakkeet                     | Keskikokoiset kuvakkeet 🗠 |                  | Ryhmittelyperuste •                                       | Kohteiden valintaruudut                   | R                          | 3               |
| Slirtymisruutu                | Fienet kuvakkeet          | E Luettelo                             | 011 Tiedot -<br>▼         | Lajitteluperuste | Usää sarakkeita * Sovitta kalikki sarakkeet koko näkymään | Tiedostotunnisteet     Pillotetut kohteet | Pillota valitut<br>kohteet | Asetukset       |
| Ruudut                        |                           | Asettelu                               |                           |                  | Nykyinen näkymä                                           | Nayta/piilota                             |                            | /               |
| ← → × ↑ 📑 > Tāmā tiet         | tokone : Tiedostot (D:)   | Omat tiedostot > Tietokonee            | en käyttöchjeet           |                  |                                                           | /                                         | 1                          | /               |
| 🖈 Pikakäyttö                  |                           | Voidaan muuttaa<br>resurssienhallinnan | Voidaan muut              | taa              | Voidaan muuttaa lajittelua                                |                                           | Kansio -<br>hakuase        | · ja<br>etukset |
| NetPosti laskut ym            | *                         | ulkonäköä                              | Konterden unk             | hakoa            | Jaryminicerya                                             | /                                         |                            |                 |
| Omat pakatut                  | *                         | anonanoa                               |                           |                  | Voidaan näuttää/nii                                       | lottaa osim tiodor                        | totunnist                  | aat             |
| Omat tiedostot                |                           |                                        |                           |                  | voluaan nayttaa/pi                                        | iottaa esim. tiedos                       | totunniste                 | eet             |

Asetuksia pääsee muuttamaan: Näytä -välilehti  $\rightarrow$  Asetukset  $\rightarrow$  Muuta kansio – ja hakuasetuksia.

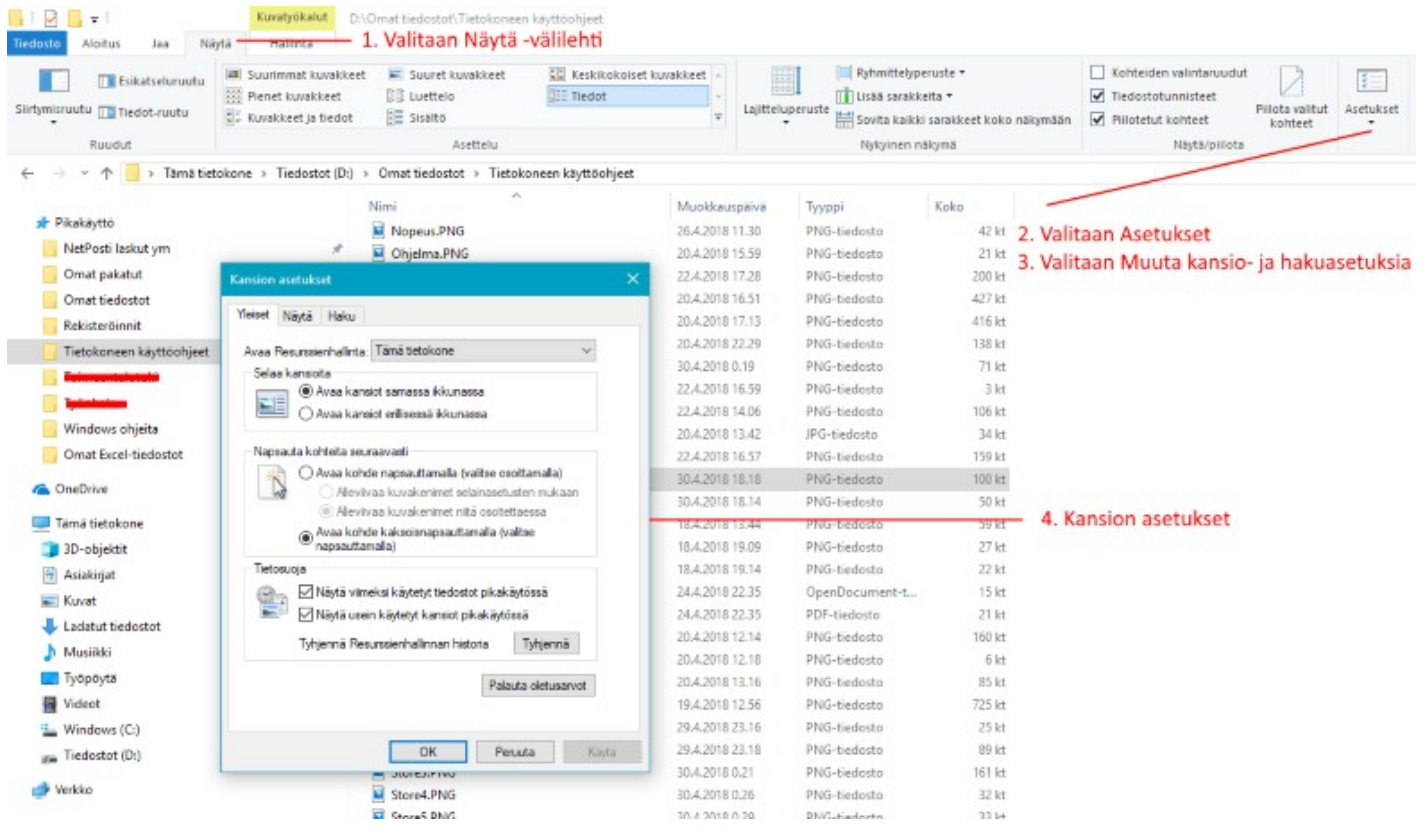

HRTM58

#### 05.05.19

# Näytä roskakorin vahvistus

Poiston vahvistus kannattaa ottaa käyttöön. Silloin ei vahingossa poista mitään tärkeää tietoa. Vahvistus otetaan käyttöön Aloitus -välilehdellä:

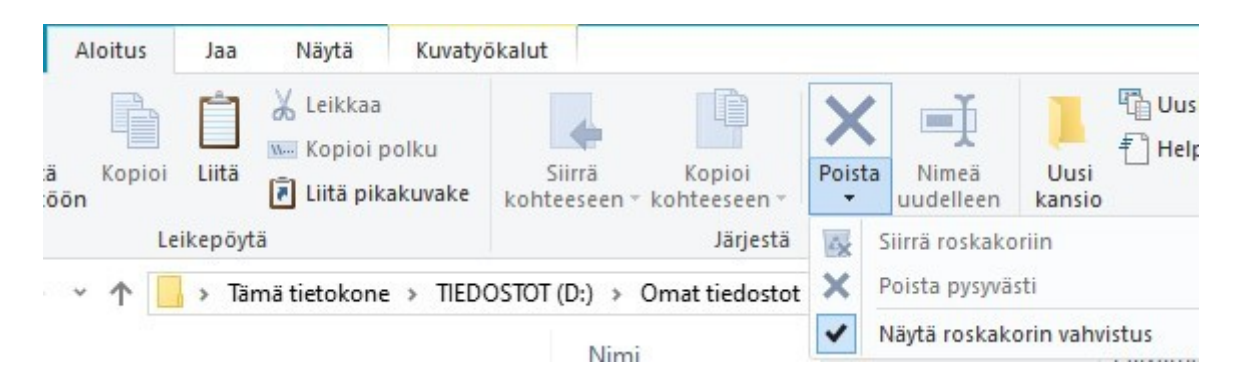

Klikataan Poista -tekstin alapuolella olevaa pientä nuoli -alaspäin symbolia. Laitetaan ruksi kohtaan Näytä roskakorin vahvistus. Tämän jälkeen aina, kun poistaa tiedostoja tai kansioita, tulee vahvistusikkuna:

| Poista tiedosto        |                                                                                                    | $\times$ |
|------------------------|----------------------------------------------------------------------------------------------------|----------|
| Haluatko siirtää tämär | n tiedoston roskakoriin?<br>Internet.pdf<br>Tyyppi: PDF-tiedosto<br>Koko: 1,14 Mt<br>Muokkauspäivä: 17.3.2019 13.26<br>Kyllä | Ei       |